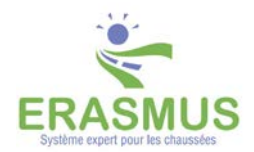

## Utilisation des techniques non normées

#### Contenu

| 1. | Objectif1                                                       |
|----|-----------------------------------------------------------------|
| 2. | Démarche1                                                       |
| 3. | Créer une base de connaissances via E.TOOLS2                    |
| 4. | Créer une base de techniques4                                   |
| 5. | Importer une technique6                                         |
| 6. | Créer une base de matériaux et importer un matériau7            |
| 7. | Enregistrer la nouvelle base de connaissances8                  |
| 8. | Mettre la nouvelle base de connaissances comme base par défaut9 |

#### 1.Objectif

Utiliser des techniques non normées dans les solutions de conception proposées par ERASMUS.

#### 2. Démarche

- 1. Un expert mandaté par TWS a caractérisé les techniques et/ou les matériaux non normés à partir des connaissances à sa disposition dans le module E.TOOLS d'ERASMUS :
  - Via E.TOOLS, il exporte les techniques et/ou matériaux ainsi caractérisés dans un format DEF.
  - o Puis il transmet les fichiers créés au gestionnaire ERASMUS concerné.
- 2. Le gestionnaire ERASMUS a réceptionné les fichiers DEF transmis par l'expert et les a déposés dans les répertoires DATA d'ERASMUS :
  - A partir du module E.TOOLS d'ERASMUS, il crée une base de connaissances qui lui sera propre.
  - Il crée une base de techniques à partir de la base de référence « lc-setra » et complète cette base en important le ou les fichiers DEF transmis relatifs à des techniques.
  - o Il procède de même pour les matériaux.

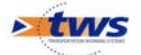

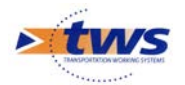

#### 3. Créer une base de connaissances via E. TOOLS

- Lancez ERASMUS-DT avec vos identifiants (login et mot de passe) :

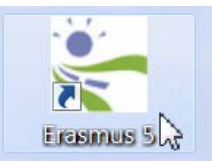

o L'application est démarrée :

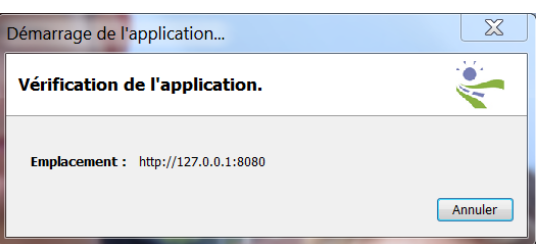

- Et l'interface ERASMUS affichée.
- Lancez la commande {Etools} du menu {Configuration},

| 😓 Erasmus 5 [erasmus]    |      |                              |   |  |  |
|--------------------------|------|------------------------------|---|--|--|
| Fichier Cas Moteur       | Conf | iguration ?                  |   |  |  |
| 🔶 🔿 – R                  |      | Configuration des rapports   | 0 |  |  |
| N P                      | 0    | Accéder à la base de prix    | P |  |  |
| Réhabilitation (Réhabili | e    | Changer de référentiel       | L |  |  |
| 🧟 🖾 🍕                    | 6    | Etools                       | 1 |  |  |
| Bibliotheque             | Θ    | Paramétrer unités production |   |  |  |
| Département              | _    |                              |   |  |  |

o pour afficher l'interface éponyme :

|                          | ETools              |
|--------------------------|---------------------|
|                          |                     |
| LCPC-SETRA(système)      |                     |
| e orașe<br>Calini<br>Rad |                     |
| Steamster                |                     |
| Les de l'energe          |                     |
|                          |                     |
|                          |                     |
|                          |                     |
|                          |                     |
|                          |                     |
|                          |                     |
|                          |                     |
|                          |                     |
|                          |                     |
|                          |                     |
|                          |                     |
|                          |                     |
|                          |                     |
|                          |                     |
|                          | Enregistrer Annuler |

 Créez une base de connaissances comme indiqué dans notre documentation en ligne, chapitre « Le module E.TOOLS > Les bases de connaissances > Gérer les bases de connaissances » :

> Le module E.TOOLS > Les bases de connaissances > Gérer les bases de connaissances Ajouter une base de connaissances

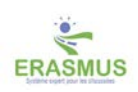

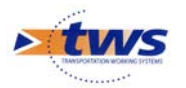

• Utilisez le bouton [+] pour créer la base :

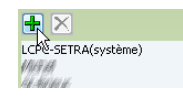

o Sélectionnez la nouvelle base ainsi créée :

o Par défaut, elle est associée aux bases outils de référence :

| Nom               | Nouvelle base                        |
|-------------------|--------------------------------------|
|                   | france                               |
| Base de climat    | onne<br>199                          |
|                   | k-setra                              |
| Base de matériau  |                                      |
|                   |                                      |
|                   | k-setra                              |
| Base de technique |                                      |
|                   | yangi<br>yanin (1-shi (10)           |
|                   | france                               |
| Base de trafic    | ANALANA<br>MARA BANANGRA NY 1999 JAN |
|                   | VIIIA INA INA MAANA INI INA          |

- Les bases de climats et de trafics « France » et les bases de matériaux et de techniques « lc-setra ».
- o Donnez-lui un nom :

| Nom                    | DEPARTEMENT                                                                                                    |
|------------------------|----------------------------------------------------------------------------------------------------|
|                        | france                                                                                                    |
| Base de climat         | la faith faith an an an an an an an an an an an an an                                                                                                    |
|                        | terr                                                                                                    |
|                        | keebra A                                                                                                    |
|                        |                                                                                                    |
| Base de matériau       |                                                                                                    |
|                        | danna                                                                                                    |
|                        | k-setra                                                                                                    |
| Base de technique      |                                                                                                    |
| 2020 00 000 11 11 1000 | White the set of the set of the s |
|                        |                                                                                                    |
|                        | france                                                                                                    |
| Base de trafic         | VIII II IIIII<br>Baaka Laanaana Hii Bila Laa                                                                                                    |
|                        |                                                                                                    |
|                        | restan ann annsonns an 'a ro anns                                                                                                    |
|                        |                                                                                                    |

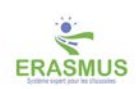

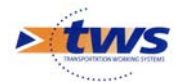

#### 4. Créer une base de techniques

La base de connaissances DEPARTEMENT, nouvellement créée, est associée par défaut à la base de techniques de référence « lc-setra » :

| Contraction of the second second seco                                                                                                    |                                                                                                    |
|----------------------------------------------------------------------------------------------------|----------------------------------------------------------------------------------------------------|
|                                                                                                    | ETools - Paramétrage de bases                                                                                                    |
| CCC: SETEA(systeme)<br>(Find<br>(Find)<br>(Find)<br>(F |                                                                                                    |
|                                                                                                    | Nom CEPARTENENT<br>France<br>Base de climat                                                                                                    |
|                                                                                                    | Exercise<br>Dase de matérieu                                                                                                    |
|                                                                                                    | Base de technique  V 107/07 V 107/07 V                                                                                                    |
|                                                                                                    | Base do tradic. (2014)<br>Base do tradic. (2014)<br>Base do tradic. (2014) |
|                                                                                                    |                                                                                                    |
|                                                                                                    |                                                                                                    |
|                                                                                                    | Enregistree Acouder                                                                                                    |

- Pour créer une base de techniques, cliquez dans l'icône associée :

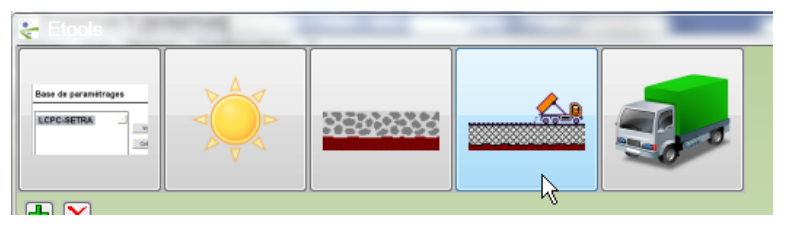

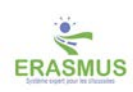

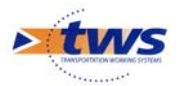

• Pour ouvrir l'interface de gestion des bases de techniques :

| A CONTRACTOR                                                                                                    | -                                                                                                    |                                            | Contraction of the second                                                                                                    |                                                                                         |  |
|----------------------------------------------------------------------------------------------------|----------------------------------------------------------------------------------------------------|--------------------------------------------|----------------------------------------------------------------------------------------------------|-----------------------------------------------------------------------------------------|--|
|                                                                                                    |                                                                                                    |                                            | ETools - Technique                                                                                                    |                                                                                         |  |
|                                                                                                    |                                                                                                    | Referentiel (crostra (protego) 💿 💽 🕐 🔀 🕫 🛤 | 2                                                                                                    |                                                                                         |  |
| V Encluits<br>Decembers (synteme)<br>Decembers (synteme)<br>Decembers (synteme)<br>Decembers (synteme)<br>Decembers (synteme)<br>Decembers (synteme)<br>Decembers (synteme)<br>Decembers (synteme) | Central Control (Section 2)     Control (Section 2)     Control (Section |                                            | Craws hydraulicpus     Advance (http://www.initialian.org/advance/initialian.org/advance/initian.org/advance/initialian.org/advance/initian.org/advance/initian.org/advan | Crowers non traités auterserver (system) auterserververververververververververververve |  |
|                                                                                                    |                                                                                                    |                                            |                                                                                                    |                                                                                         |  |
|                                                                                                    |                                                                                                    | Enregistrer                                |                                                                                                    |                                                                                         |  |

o Utilisez le bouton [+] pour créer une nouvelle base :

| Référentiel | lc-setra (protege) | 💽 🖶 🗙 🕥 💌 🔝  |
|-------------|--------------------|--------------|
| ×           | Enr                | nhés de hase |

o Dans la fenêtre affichée, entrez le nom de la base avant de cliquer dans [OK] :

| hoix du    | nom                     | X |
|------------|-------------------------|---|
| Choix du r | nom de la nouvelle base |   |
| DEPARTE    | MENT                    |   |
|            | OK Annuler              |   |
|            | OK Annuler              |   |

o La nouvelle base est créée :

| Se Carala                                                                                                    |                                                                  |                                                                                                    |                                                                                                    |                                                                                                    | and the second second se |
|----------------------------------------------------------------------------------------------------|------------------------------------------------------------------|----------------------------------------------------------------------------------------------------|----------------------------------------------------------------------------------------------------|----------------------------------------------------------------------------------------------------|----------------------------------------------------------------------------------------------------|
|                                                                                                    | ×                                                                | <b>3</b>                                                                                                    | E                                                                                                    | Tools - Technique                                                                                                    |                                                                                                    |
| ~                                                                                                    | Enduits                                                          | <ul> <li>Enrobés de surface</li> </ul>                                                                                                    | Enrobés de base                                                                                                    | Graves hydrauliques                                                                                                    | <ul> <li>Graves non traités</li> </ul>                                                                                                    |
| DEULT-BOOL<br>DEULT-BOOL<br>DEULT-BOOL<br>DEULT-BOOL<br>DEULT-BOOL<br>DEULT-BOOL<br>DEULT-BOOL<br>DEULT-BOOL<br>DEULT-BOOL<br>DEULT-SMEDVICH-G.C (yr | ee)<br>(gostems)<br>akeeo)<br>akeeo)<br>akeeo(gostems)<br>akeeo) | Bit GEOCRETIAL COUCH MUCC (system)           Bit GEOCRETIAL COUCH MUCC (system)           Bit GEOCRETIAL (system)           Bit GEOCRETIAL (system) | IRELATION (system)           IRELATION (system)           IRELATION (system) | IRAC CORES-Y-CARTS-CARAC (system)<br>IRAC CORES-Y-CARTS-CARAC (system)<br>IRAC CORES-SCIENCE (system)<br>IRAC CORES-SCIENCE (system)<br>IRAC IRAC IRAC IRAC IRAC (system)<br>IRAC IRAC IRAC IRAC IRAC (system)<br>IRAC IRAC IRAC IRAC IRAC (system)<br>IRAC IRAC IRAC IRAC IRAC (system)<br>IRAC IRAC IRAC IRAC (system)<br>IRAC IRAC IRAC (system)<br>IRAC IRAC IRAC (system)<br>IRAC CORES (system)<br>IRAC IRAC IRAC (system)<br>IRAC IRAC IRAC (system)<br>IRAC IRAC IRAC (system)<br>IRAC IRAC IRAC (system)<br>IRAC IRAC IRAC (system)<br>IRAC IRAC IRAC IRAC IRAC IRAC IRAC IRAC | GIPT ALTERCORE (systeme)<br>GALPE, ROM (and (systeme)<br>GALPE, ROM (systeme)<br>GALPE, ROM (systeme)                                                                                                    |

• A l'identique de la base de référence « lc-setra ».

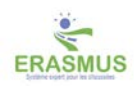

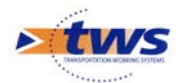

#### 5. Importer une technique

La base de techniques DEPARTEMENT, nouvellement créée, est composée à sa création des techniques de la base de référence « lc-setra » :

|                                                                                                    |                                                   |                                                                                                    |                                                                                                    |                                                                                                    | Head & State                                                                                                    |
|----------------------------------------------------------------------------------------------------|---------------------------------------------------|----------------------------------------------------------------------------------------------------|----------------------------------------------------------------------------------------------------|----------------------------------------------------------------------------------------------------|----------------------------------------------------------------------------------------------------|
|                                                                                                    |                                                   | 5                                                                                                    | E                                                                                                    | Tools - Technique                                                                                                    |                                                                                                    |
| ~                                                                                                    | Enduits                                           | <ul> <li>Enrobés de surface</li> </ul>                                                                                                    | Enrobés de base                                                                                                    | Graves hydrauliques                                                                                                    | <ul> <li>Graves non traités</li> </ul>                                                                                  |
| DEUT-BLOCK<br>BUILT-BASE (synthma)<br>DEUT-BASE (synthma)<br>DEUT-BASE (synthma)<br>DEUT-BASE (synthma<br>DEUT-BASE (synthma<br>DEUT-BASE (synthm | e)<br>yystems)<br>eme)<br>tems)<br>tems)<br>tems) | PEGCONTINU-COURT (VCCORT (VCCORT (VCCORT))<br>PEGC (VCCORT) (VCCORT (VCCORT))<br>PEGC (VCCORT) (VCCORT)<br>PEGC (VCCORT) (VCCORT)<br>P | IP         (PALADOR (spectrum))           IPPE CLASSICA (Constant))           IPPE CLASSICA (PALADOR)           IPPE CLASSICA (PALADOR)< | JAHC CEDERS ("AARIA") CHARLEN ("Arkenine)<br>JAHC CEDERS ("ARKENIN")<br>JAHC CEDERS ("ARKENIN")<br>JAHC CEDERS ("ARKENIN")<br>JAHC CEDERS ("ARKENIN")<br>LETATUTEDERS ("ARKENIN")<br>RETATUTEDERS ("ARKENIN")<br>RETATUTEDERS ("ARKENIN")<br>RETATUTEDERS (JAHC CEDERS ("ARKENIN")<br>RETATUTEDERS (JAHC CEDERS ("ARKENIN")<br>RETATUTEDERS (JAHC CEDERS ("ARKENIN")<br>JAHC CEDERS ("ARKENIN")<br>JAHC CEDERS ("ARKENIN")<br>JAHC CEDERS ("ARKENIN")<br>JAHC CEDERS ("ARKENIN")<br>JAHC CEDERS ("ARKENIN")<br>JAHC CATERIA ("ArkENIN")<br>JAHC CATERIA ("ArkENIN")<br>JAHC CATERIA ("ArkENIN")<br>JAHC CATERIA ("ArkENIN") | (ил Алансоне (сулькон)<br>алал солон так (сулькон)<br>алал солон так (сулькон)<br>ала с екссисатила с наполна (сулькон) |

 Pour importer une technique nouvellement caractérisée et transmise via un fichier DEF, cliquez dans le bouton « Importer » :

| Référentiel | DEPARTEMENT | Image: A state of the state of the state |
|-------------|-------------|----------------------------------------------------------------------------------------------------|
| ~           |             | Eprobás do baso                                                                                                    |

- Dans la fenêtre affichée :

| Référentiel DEPARTEMENT         |                |
|---------------------------------|----------------|
| Cuvnr                           |                |
| Documents                       |                |
| 퉬 Mes fichiers reçus            |                |
|                                 |                |
|                                 |                |
|                                 |                |
|                                 |                |
|                                 |                |
|                                 |                |
|                                 |                |
| Fichier d'import export erasmus |                |
|                                 | Ouvrir Annuler |
| EME-0/20-CLASSE-2 (système      |                |

- o Recherchez le répertoire où ont été déposés les fichiers DEF.
- Sélectionnez celui à importer avant de cliquer dans [Ouvrir] :

|                                 | steme) | GRAVE-LAI |
|---------------------------------|--------|-----------|
| 💝 Ouvrir                        |        |           |
| J Support 20180221              |        |           |
| MACES.def                       |        | N         |
|                                 |        | r<br>P    |
|                                 |        | 1         |
|                                 |        | 1         |
|                                 |        | 1<br>[]   |
|                                 |        |           |
|                                 |        |           |
| MACES.def                       |        |           |
| Fichier d'import export erasmus |        |           |
|                                 |        |           |
|                                 |        |           |

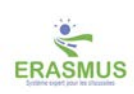

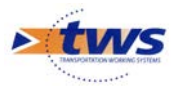

 La technique importée a été rajoutée dans la liste des techniques du type concerné (ici, les graves hydrauliques) et est éditée dans l'interface :

| 😪 - 19 - 1                                                                                                    | 1996 C                                                                |                        |         |                                                                                                    |                                                                                                    |                                  |                                                                                                    |                                                                                                    |     |                                                                                                    |                                                                                                    |                                                                                                    |                                       | and the second second second second second second second second second second second second second second second | and Kenn |
|----------------------------------------------------------------------------------------------------|-----------------------------------------------------------------------|------------------------|---------|----------------------------------------------------------------------------------------------------|----------------------------------------------------------------------------------------------------|----------------------------------|----------------------------------------------------------------------------------------------------|----------------------------------------------------------------------------------------------------|-----|----------------------------------------------------------------------------------------------------|----------------------------------------------------------------------------------------------------|----------------------------------------------------------------------------------------------------|---------------------------------------|----------------------------------------------------------------------------------------------------|----------|
|                                                                                                    | <mark> </mark>   =                                                    |                        |         | 0.0                                                                                                    |                                                                                                    |                                  |                                                                                                    |                                                                                                    | ETo | ols - Techn                                                                                                    | ique                                                                                                    |                                                                                                    |                                       |                                                                                                    |          |
|                                                                                                    |                                                                       |                        |         |                                                                                                    |                                                                                                    | Réf                              | erentiel DEPARTEM                                                                                                    |                                                                                                    |     |                                                                                                    |                                                                                                    |                                                                                                    |                                       |                                                                                                    |          |
| POLITI-BICCUCIE (system<br>POLITI-BICCUCIE (system)<br>POLITI-BICCUCIE (system)<br>POLITI-BICCUCIE (syste | End<br>me)<br>i<br>(costéme)<br>rstéme)<br>(ult-cavaticovi<br>ystěme) | kiits                  |         | E     E     E     E     E     E     E     C     C     E     C     C    C    C | Incodes d<br>400/22 (systè<br>stéme)<br>stéme)<br>stémes)<br>stémes)<br>stémes<br>stémes | ve)<br>we)                       | (a) ADSON (Cynel)<br>BIPE-LIASSON (Cynel)<br>BIPE-LIASSON (Cynel)<br>BIPE-LIASSON (Cynel)<br>BIPE-LIASSON (Cynel)<br>BIPE-LIASSON (Cynel)<br>BIPE-LIASSON (Cynel)<br>BIPE-LIASSON (Cynel)<br>BIPE-LIASSON (Cynel)<br>BIPE-LIASSON (Cynel)<br>BIPE-LIASSON (Cynel)<br>BIPE-LIASSON (Cynel)<br>BIPE-Cynel)<br>BIPE-Cynel) | the section of the section of t |     | Али-Солисский служаеми соорональной соорональной со | Craves hyd<br>MES-3444 (MES-3444 (MES-3 | imma)<br>imma)<br>imma) | A A A A A A A A A A A A A A A A A A A | Graves non traités<br>((cystěme))<br>TE (cystěme)<br>URE (* ATROFIEE (cystěme)                                   |          |
|                                                                                                    |                                                                       |                        |         |                                                                                                    |                                                                                                    |                                  |                                                                                                    |                                                                                                    |     |                                                                                                    |                                                                                                    |                                                                                                    |                                       |                                                                                                    |          |
|                                                                                                    | . Car                                                                 | Caractéristiques Intri | nsèques |                                                                                                    |                                                                                                    | ******                           | Carac                                                                                                    | téristiques Thermiques                                                                                                    |     |                                                                                                    | Lat Manufacture advanced                                                                                                    | Car                                                                                                    | actéristiques de Compo                | rtement                                                                                                    |          |
| Nature granulats*                                                                                                    | See X                                                                 |                        |         |                                                                                                    |                                                                                                    | Leneur en Bau (%)                |                                                                                                    | 3                                                                                                    |     |                                                                                                    | corn cycles admissi                                                                                                    | and other light                                                                                                    |                                       |                                                                                                    |          |
| Teneur en kant (%)                                                                                                    | 0 <=                                                                  |                        | 3.5     |                                                                                                    | <= 100                                                                                                    | Landa y (Jim-X)                  | 8                                                                                                    | 1.9                                                                                                    |     |                                                                                                    |                                                                                                    |                                                                                                    |                                       |                                                                                                    |          |
| Masse volumique (t/m1)*                                                                                                    | 1<=                                                                   |                        | 2.3     |                                                                                                    | <= 2,4                                                                                                    | Lambda ng (J/m+.K)               |                                                                                                    | 1.8                                                                                                    |     |                                                                                                    |                                                                                                    |                                                                                                    |                                       |                                                                                                    | _        |
|                                                                                                    |                                                                       |                        |         |                                                                                                    |                                                                                                    | Geivité intrinsèque              | • 0                                                                                                    |                                                                                                    |     | M                                                                                                    |                                                                                                    |                                                                                                    |                                       |                                                                                                    |          |
|                                                                                                    |                                                                       |                        |         |                                                                                                    |                                                                                                    | Chaleur spécifique (Cal/g/deg C) | * 0,1 <=                                                                                                    | 0.21                                                                                                    |     | <= 1                                                                                                    |                                                                                                    |                                                                                                    |                                       |                                                                                                    | - Ti     |
|                                                                                                    |                                                                       | Caractéristiques Elas  | tiques  |                                                                                                    |                                                                                                    |                                  | Cara                                                                                                    | ctéristiques Elastiques                                                                                                    |     |                                                                                                    |                                                                                                    |                                                                                                    | aractéristiques Industr               | ielles                                                                                                    |          |
| Module minimal (MPa)*                                                                                                    |                                                                       |                        | 3 000   |                                                                                                    |                                                                                                    | Sigma 0 (MPa)*                   | 0,1 <=                                                                                                    | 1.51                                                                                                    |     | <= 10                                                                                                    |                                                                                                    | Couche de base                                                                                                    |                                       |                                                                                                    | - 11     |
| Module Fatigue (MPa)*                                                                                                    |                                                                       |                        | 3 000   |                                                                                                    |                                                                                                    | Signa 6 (MPa)*                   | 0,1 <=                                                                                                    | 0.75                                                                                                    |     | <= 10                                                                                                    | Rôle fonctionnel                                                                                                    | Couche de Fondation                                                                                                    |                                       |                                                                                                    | - 11     |
| Module nominal (MPa)*                                                                                                    |                                                                       |                        | 17 000  |                                                                                                    |                                                                                                    | Kc (calage)*                     | 0,2 <=                                                                                                    | 1.4                                                                                                    |     | <= 2                                                                                                    |                                                                                                    | Couche de forme                                                                                                    |                                       |                                                                                                    |          |
| Module maximal (MPa)*                                                                                                    |                                                                       |                        | 20 000  |                                                                                                    |                                                                                                    | Penke courbe fatigue semi-log*   |                                                                                                    | 0.08                                                                                                    |     |                                                                                                    | Type de travaux*                                                                                                    | Pose d'une couche de bas                                                                                                    |                                       |                                                                                                    |          |
| Coefficient de Poisson*                                                                                                    | (                                                                     |                        | 0.25    |                                                                                                    |                                                                                                    | Dispersion loi fatigue*          |                                                                                                    | 1                                                                                                    |     | 1                                                                                                    |                                                                                                    | 🖬 sth                                                                                                    |                                       |                                                                                                    |          |
|                                                                                                    |                                                                       |                        |         |                                                                                                    |                                                                                                    |                                  | 8                                                                                                    | Enregistrer                                                                                                    |     |                                                                                                    |                                                                                                    | SE IN                                                                                                    |                                       |                                                                                                    | 2        |

En quittant l'interface :

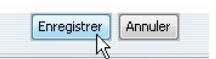

• Vous enregistrerez les modifications apportées :

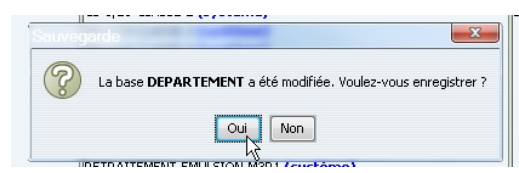

# 6.Créer une base de matériaux et importer un matériau

- Pour importer un matériau nouvellement caractérisé et transmis via un fichier DEF, procédez de même pour la base de matériaux :
  - o Créez une nouvelle base de matériaux à partir de la base de référence :

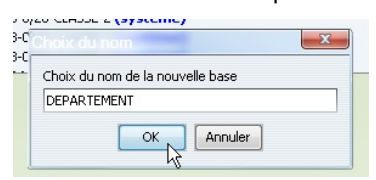

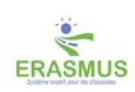

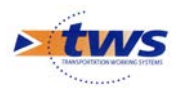

• Et importez le fichier DEF associé :

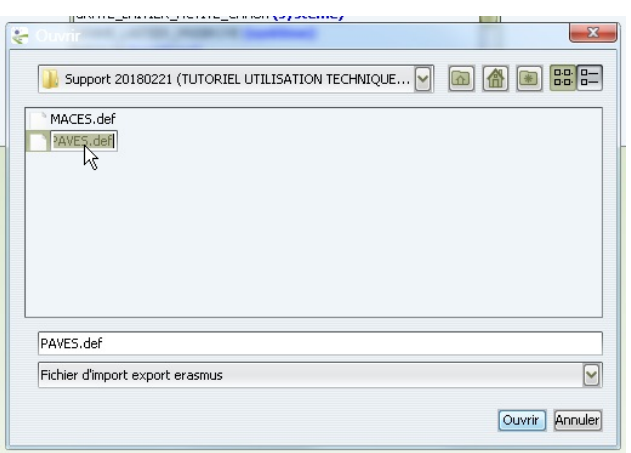

Ainsi, une base de matériau DEPARTEMENT a été créée et le matériau PAVES importé :

|                                                                                                    |                                                                                                    |                                                                                        |                                                                                                    |                                                                                                    | E                                                                                                    | Tools - Maté                                                 | riau                                                              |                                                                                                    |                                                                    |                                                                                                    |     |
|----------------------------------------------------------------------------------------------------|----------------------------------------------------------------------------------------------------|----------------------------------------------------------------------------------------|----------------------------------------------------------------------------------------------------|----------------------------------------------------------------------------------------------------|----------------------------------------------------------------------------------------------------|--------------------------------------------------------------|-------------------------------------------------------------------|----------------------------------------------------------------------------------------------------|--------------------------------------------------------------------|----------------------------------------------------------------------------------------------------|-----|
|                                                                                                    |                                                                                                    |                                                                                        | Réfé                                                                                                    | DEPARTEMEN                                                                                                    |                                                                                                    |                                                              |                                                                   |                                                                                                    |                                                                    |                                                                                                    |     |
| PEnduits                                                                                                    | Errobis de surface     Proce(verten)     Proce(verten)     Pr | Erroti     Gi-32 (système)     Gi-35 (système)     Gi-42 (système)     Gi-42 (système) | és de base                                                                                                    | GC-FORTE (system<br>GC-FORTE (system<br>GC-FORTE) (GC-FORTE (<br>GC-FORTE (system<br>GC-FORTE (system<br>GC-FORTE (system<br>GC-FORTE (system<br>GC-FFAILE (system<br>GA-FC-FORTE (system<br>FAILES (System<br>SARE-CHENT (shorte-LATTER )<br>GARE LATTER )<br>GARE LATTER (system<br>SCC1 (system<br>SCC2 (system)                                                                                                    | Creace hydrauliques<br>mb<br>oppertans)<br>thema<br>thema | Disc-child. (py                                              | Sols traités<br>téme)<br>tème)                                    | CEPATE (system<br>CEPATE (system<br>CEPATE (system<br>CEPATE (system<br>CEPATE (system<br>CEPATE (system<br>CEPATE (system)                                                                                                    | Graves non traités<br>inne)<br>inne)<br>e)<br>e)<br>e)<br>e)<br>e) | A: (systeme)<br>A: (systeme)<br>A: (systeme)<br>A: (systeme)<br>B: (systeme)<br>B: (systeme)<br>B: (systeme)<br>B: (systeme)<br>B: (systeme)<br>C: (systeme)<br>C: | Sol |
|                                                                                                    | Caractéristiques Intrinsèques                                                                                                    |                                                                                        |                                                                                                    | Caracté                                                                                                    | istiques Thermiques                                                                                                    | <u>M</u>                                                     |                                                                   | Ca                                                                                                    | ractéristiques de Comporteme                                       | nt                                                                                                    |     |
| Nature* PAVES                                                                                                    |                                                                                                    |                                                                                        | Teneur en eau (%)*                                                                                                    | •                                                                                                    | 3                                                                                                    | 1                                                            | Loi N cycles admissi                                              | oles (diag)* LCPC                                                                                                    |                                                                    |                                                                                                    |     |
| Nature granulats* porphyre                                                                                                    |                                                                                                    |                                                                                        | Lambda g (J/m².K)*                                                                                                    | 6                                                                                                    | 1.9                                                                                                    | 1                                                            | Loi N cycles admissib                                             | les (conc)* LCPC                                                                                                    |                                                                    |                                                                                                    |     |
| eneur en lant min (%)                                                                                                    | 3.2                                                                                                    |                                                                                        | Lambda ng (J/m².K)*                                                                                                    |                                                                                                    | 1.8                                                                                                    |                                                              | Importance s                                                      | ructurele* forte                                                                                                    |                                                                    |                                                                                                    |     |
|                                                                                                    |                                                                                                    |                                                                                        |                                                                                                    |                                                                                                    |                                                                                                    |                                                              |                                                                   | and a second second second second                                                                                                    |                                                                    |                                                                                                    |     |
| Teneur en lant (%) 0 c=                                                                                                    | 4                                                                                                    | <= 100                                                                                 | Gélivité intrinsèque*                                                                                                    | 0                                                                                                    |                                                                                                    |                                                              | Qualité à la mise                                                 | en oeuvre* correcte                                                                                                    |                                                                    |                                                                                                    |     |
| Teneur en lant (%) 0 <=  eneur en lant max (%)                                                                                                    | 4<br>5                                                                                                    | <= 100 Chaleu                                                                          | Gélivité intrinsèque*<br>r spécfique (Caligideg C)*                                                                                                    | 0                                                                                                    | 0.21                                                                                                    | <=1                                                          | Qualité à la mise                                                 | en oeuvre* correcte                                                                                                    |                                                                    |                                                                                                    |     |
| Teneur en kart (%) 0 cm<br>meur en lant max (%)<br>asse volumique (t/m <sup>3</sup> )* 1 cm                                                                                                    | 4<br>5<br>2.25                                                                                                    | <= 100<br>(c= 2,4)<br>(c= 2,4)                                                         | Gélivité intrinsèque*<br>r spécfique (Caligideg C)*                                                                                                    | 0                                                                                                    | 0.21                                                                                                    | <=1                                                          | Qualité à la mise                                                 | en oeuvre* correcte<br>s possibles fissuré<br>fracturé<br>désagré                                                                                                    | •<br>•                                                             |                                                                                                    |     |
| Tensur en lant (%) $0 \le m$<br>neur en lant max (%) ses volumique $(t/m^2)^{\alpha}$ $1 \le m$                                                                                                    | 4<br>5<br>2.25<br>Caractéristiques Hostiques                                                                                                    | c= 100<br>Chaleu                                                                       | Gélivité intrinsèque*<br>r spécfique (Caligideg ⊂)*                                                                                                    | 0<br>0,1 <=  <br>Corocti                                                                                                    | 0.21<br>ristiques flastiques                                                                                                    | [<=1]                                                        | Qualité à la mise                                                 | en deuvre* correcte<br>S san<br>S possibles<br>fracturé<br>desagré                                                                                                    | o<br>igi<br>Caractéristiques Industrielles                         |                                                                                                    |     |
| Tensor en lank (%) $0 \le m$<br>meur en lant max (%)<br>sose volumique $(t/m^2)^{*}$ $1 \le m$<br>todule minimal (MPa) <sup>*</sup>                                                                                                    | 4<br>5<br>2.25<br>Caractéritiques Hostiques<br>400                                                                                                    | <= 100                                                                                 | Gélivité intrinsèque*<br>r spécfique (Caligléog C)*<br>Rbb min (MPa)*                                                                                                    | 0<br>[0,1 <=]<br>Caracte                                                                                                    | 0.21<br>ristiques flastiques<br>1.5                                                                                                    | <=1<br><=1                                                   | Qualité à la mise                                                 | en oeuvre* correcte<br>s possibles finitiation<br>fracture<br>correcte<br>fracture<br>fracture<br>correcte<br>fracture<br>fracture | e<br>igs<br>Caractéristiques Industrielles                         |                                                                                                    |     |
| Tensur en lant (%) $0 < =$<br>neur en lant max (%)<br>sse volumique (t/m') <sup>4</sup> $1 < =$<br>todule minimal (PPa) <sup>4</sup><br>codule fatigue (PPa) <sup>4</sup>                                                                                                    | 4<br>5<br>2.25<br>Caractéristiques Unitgues<br>600<br>1 1500                                                                                                    | <                                                                                      | Géhité intrinsèque*<br>r spécfique (Caligideg C)*<br>Rib min (MPa)*<br>Rib (MPa)* (j                                                                                                    | 0<br>0,1 <=<br>Coracti                                                                                                    | 0.21<br>ristiques flastiques<br>1.5<br>2                                                                                                    | (m)<br>(m)<br>(m)                                            | Qualité à la more<br>Dra<br>Rôle fonctionnel                      | en oeuvre* correcte<br>s possibles finance<br>fracturé<br>couche de base<br>couche de fondation                                                                                                    | o<br>jogi<br>Caractéristiques Industrielles                        |                                                                                                    |     |
| Tenesr en lant (%)         0 c=           neur en lant neur (%)         i           sse volumique (bin) <sup>1</sup> /r         1 c=           codule minual (PPa) <sup>a</sup> codule nominal (PPa) <sup>a</sup> codule nominal (PPa) <sup>a</sup>                                                                                                    | 4<br>5<br>2.25<br>Caractéristiques (Bastiques<br>60<br>1 500<br>3 300                                                                                                    | Chaku                                                                                  | Géhité intrinsèque*<br>r spécfique (Caligideg C)*<br>Rtb min (MPa)*<br>Rtb (MPa)*<br>Rtb (MPa)*                                                                                                    | 0<br>0,1 <=<br>Caracte<br>0 <=                                                                                                    | 0.21<br>instigues Elastiques<br>1.5<br>2.2                                                                                                    | (*1)                                                         | Qualité à la mise<br>Ba<br>Rôle fonctionnel                       | en oeuvre* correcte<br>fination<br>s possibles<br>finaturé<br>finaturé<br>finat                                                                                                    | e<br>ige<br>Caractéristiques Industrielles                         |                                                                                                    |     |
| Tenner en lant (%)         0 <=                                                                                                    | 4<br>5<br>2.25<br>Caractéristiques Hostiques<br>600<br>1.500<br>3.900<br>7.000                                                                                                    | Chalku                                                                                 | Gélvité intrinsèque*<br>r spécfique (Caligideg C)*<br>Ribb min (MPa)*<br>Ribb (MPa)*<br>Ribb (MPa)*<br>Signa 0 (MPa)*                                                                                                    | 0<br>0,1 <=<br>0,1 <=                                                                                                    | 6.21<br>initigues flastiques<br>1.5<br>2<br>2.2<br>3                                                                                                    | (c=1)                                                        | Qualité à la mise<br>Eta<br>Rôle fonctionnel                      | n deuvre" correcte<br>s an<br>s possibles if first-ré<br>disagré<br>couche de base<br>couche de forme<br>couche de forme<br>sth                                                                                                    | e<br>joji<br>Gractéristiques Industrielles                         |                                                                                                    |     |
| Tenner en lant (%)<br>order en lant max (%)<br>ser volumique (t/in/)*<br>t colle faitgo (PA)*<br>dulle faitgo (PA)*<br>dulle nomind (PA)*<br>dulle nomind (PA)*<br>ficient de Poisson*                                                                                                    | 4<br>5<br>2.25<br>Caractéristiques<br>600<br>3 600<br>7 600<br>0.25                                                                                                    | Chaleu                                                                                 | Géhrát intrinskyut*<br>rspéchlaue (caligideg C)*<br>Rtb min (HPa)*<br>Etb. (HPa)*<br>Rtb max (HPa)*<br>Signa 0 (HPa)*<br>Signa 0 (HPa)*                                                                                                    | 0<br>0,1 <=<br>0 <=<br>0 <=<br>0,1 <=<br>0,1 <=                                                                                                    | 0.21<br>ristiques (Sastiques<br>1.5<br>2.2<br>2.2<br>3<br>5                                                                                                    | (e-1)<br>(e-1)<br>(e-10)<br>(e-10)                           | Qualité à la mise<br>Bra<br>Rôle fonctionnel                      | n ceuve*<br>s possible<br>corrects<br>s possible<br>f fracturé<br>corrects<br>f fracturé<br>d fracturé<br>d fracturé                                                               | e<br>ige<br>Caractéristiques Industrielles                         |                                                                                                    |     |
| Tennor en lant (%)<br>onez en lant max (%)<br>soss valunique (Juni)*<br>todale minimal (PPa)*<br>odale nominal (PPa)*<br>odale nominal (PPa)*<br>edificient de Poisson*<br>efficient de Poisson*                                                                                                    | 4<br>5<br>2.25<br>Ceratónikipas titatipas<br>402<br>1500<br>3500<br>7500<br>0.25                                                                                                    | (ce 100)         Obales           (ce 2,4)         Obales                              | Géhrté rennskysi <sup>k</sup><br>spécifikus (calajdeg c(*<br>Rtb min (HPa)*<br>Rtb max (HPa)*<br>Signa 0 (HPa)*<br>Signa 0 (HPa)*<br>Signa 0 (HPa)*<br>Kc (calago)*                                                                         | 0<br>0.1 <=<br>Coracti<br>0 cs<br>0,1 <=<br>0,1 <=<br>0,1 <=<br>0,2 <s< td=""><td>6.21<br/>initians flations<br/>1.5<br/>2.2<br/>2.2<br/>3<br/>5<br/>5<br/>1.4</td><td>(10)<br/>(10)<br/>(10)<br/>(10)<br/>(10)<br/>(10)<br/>(10)<br/>(10)</td><td>Qualité à la mise<br/>Ba<br/>Rôle fonctionnel</td><td>n ceuve*<br/>corrects<br/>for an<br/>for an<br/>for<br/>for<br/>for<br/>for<br/>for<br/>for<br/>for<br/>for</td><td>e<br/>595<br/>Caractéristiques Industrielles</td><td></td><td></td></s<> | 6.21<br>initians flations<br>1.5<br>2.2<br>2.2<br>3<br>5<br>5<br>1.4                                                                                                    | (10)<br>(10)<br>(10)<br>(10)<br>(10)<br>(10)<br>(10)<br>(10) | Qualité à la mise<br>Ba<br>Rôle fonctionnel                       | n ceuve*<br>corrects<br>for an<br>for an<br>for<br>for<br>for<br>for<br>for<br>for<br>for<br>for                                                                                                    | e<br>595<br>Caractéristiques Industrielles                         |                                                                                                    |     |
| Tennor en lant (%) D cm<br>menur en lant max (%)<br>sosse volumigae (bini) <sup>4</sup> I cm<br>todale mineral (PPa) <sup>4</sup><br>Todale naminal (PPa) <sup>4</sup><br>fodale naminal (PPa) <sup>4</sup><br>fodale naminal (PPa) <sup>4</sup><br>fodale naminal (PPa) <sup>4</sup><br>fodale naminal (PPa) <sup>4</sup><br>fodale naminal (PPa) <sup>4</sup> | 4<br>5<br>2.25<br>Caractóristiques<br>60<br>300<br>300<br>700<br>0.25                                                                                                    | Chalku                                                                                 | Sélvité remologue*<br>repéctique (Calgideg C*<br>Rtb min (1992)*<br>Rtb min (1992)*<br>Rtb max (1992)*<br>Signa 0 (1992)*<br>Signa 0 (1992)*<br>Signa 0 (1992)*<br>Signa 0 (1992)*<br>Signa 0 (1992)*<br>Signa 0 (1992)*<br>Signa 0 (1992)* | 0<br>0,1 <=<br>0,1 <=<br>0,1 <=<br>0,2 <=                                                                                                    | 0.23<br>ritilizes flastiges<br>1.5<br>2.2<br>3<br>5<br>1.4<br>0.00                                                                                                    | (ca)<br>(ca)<br>(ca)<br>(ca)<br>(ca)<br>(ca)<br>(ca)<br>(ca) | Qualité à la mise<br>Ba<br>Rôle fonctionnel<br>Supports possibles | n ceuvre*<br>correcte<br>s possibles<br>f finaturé<br>cutte de base<br>f couche de forme<br>f couche de forme<br>f sth<br>bb<br>f or<br>of orte                                                                                                    | o<br>joja<br>Caractéristiques Industrielles                        |                                                                                                    |     |

### 7. Enregistrer la nouvelle base de connaissances

 Les bases créées et les fichiers DEF importés, revenez à la gestion des bases de connaissances en cliquant dans l'icône associée :

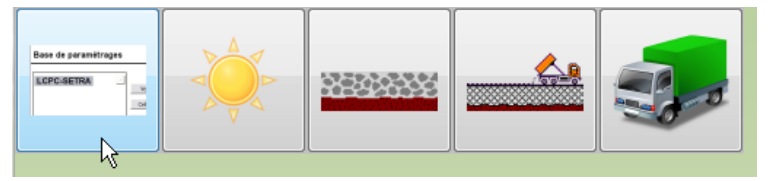

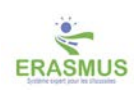

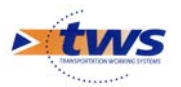

 Dans notre exemple, la base DEPARTEMENT est composée des deux bases de références pour les climats et les trafics, et de deux nouvelles bases pour les techniques et les matériaux :

|                   |                                                                                | l |
|-------------------|--------------------------------------------------------------------------------|---|
| Nom               | DEPARTEMENT                                                                    |   |
| Base de climat    | France<br>6/11/14<br>////                                                      |   |
| Base de matériau  | DEPARTEMENT                                                                    |   |
| Base de technique | DEPARTEMENT                                                                    |   |
| Base de trafic    | france<br>Af HAMAN<br>VILLA LAMANANA SHE VIN ANA<br>VILLA LAMANANA SHE VIN ANA |   |

- Enregistrez les modifications apportées :
  - o Cliquez dans le bouton [Enregistrer] au bas de l'interface :

Enregistrer

• Puis dans le bouton [Oui] de la fenêtre de confirmation affichée :

| :e | Sauveg | ande 🗶                                                            |
|----|--------|-------------------------------------------------------------------|
|    | ?      | Le paramétrage des bases a été modifié. Voulez-vous enregistrer ? |
|    |        | Oui                                                               |

#### 8.Mettre la nouvelle base de connaissances comme base par défaut

– Fermez ERASMUS :

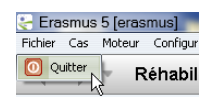

Lancez ERASMUS 5 Admin Avance avec vos identifiants d'administrateur (login et mot de passe) :

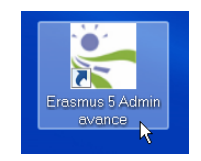

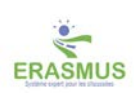

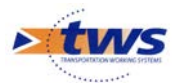

| Administration Erasmus 5 |                  |  |  |
|--------------------------|------------------|--|--|
| Fichier ?                |                  |  |  |
| 💩 🕂 🗙                    |                  |  |  |
| Nom                      | Profil           |  |  |
| 📣 Cas_Reha+Cons(d)       |                  |  |  |
| 🚢 admin                  |                  |  |  |
| 🚨 consultation           |                  |  |  |
| 🚢 e1                     | Cas_Reha+Cons(d) |  |  |
| 🚢 e2                     | Cas_Reha+Cons(d) |  |  |
| 🚢 erasmus                | Cas_Reha+Cons(d) |  |  |
| 🚢 erasmus2               | Cas_Reha+Cons(d) |  |  |
| 🚨 fm                     | Cas_Reha+Cons(d) |  |  |
| 🚢 tws                    |                  |  |  |
|                          |                  |  |  |
|                          |                  |  |  |
|                          |                  |  |  |
|                          |                  |  |  |
|                          |                  |  |  |
|                          |                  |  |  |
|                          |                  |  |  |
|                          |                  |  |  |
|                          |                  |  |  |
|                          |                  |  |  |
|                          |                  |  |  |
|                          |                  |  |  |
|                          |                  |  |  |
|                          |                  |  |  |
|                          |                  |  |  |
|                          |                  |  |  |
|                          |                  |  |  |
|                          |                  |  |  |
|                          |                  |  |  |
|                          |                  |  |  |
|                          |                  |  |  |
|                          |                  |  |  |
|                          |                  |  |  |
|                          |                  |  |  |
|                          |                  |  |  |
|                          |                  |  |  |
|                          |                  |  |  |
|                          |                  |  |  |
|                          |                  |  |  |
|                          |                  |  |  |
|                          |                  |  |  |
|                          |                  |  |  |

• L'application est démarrée, et l'interface d'administration d'ERASMUS affichée :

 Sélectionnez le profil pour lequel mettre la nouvelle base de connaissances comme base par défaut :

| 🕸 🕂 🗙              |                  |
|--------------------|------------------|
| Nom                | Profil           |
| 🛃 Cas_Reha+Cons(d) |                  |
| 🚢 admin 🛛 🖒        |                  |
| aconsultation      |                  |
| 🚢 el               | Cas_Reha+Cons(d) |
| 🚢 e2               | Cas_Reha+Cons(d) |
| 🚊 eracmus          | Cas Reba+Cons(d) |

o Le profil est édité dans la partie droite de l'interface :

| Général Droit bloc Droit class Droit odt Perspectives Listes de restriction Greffons |
|--------------------------------------------------------------------------------------|
| Identification                                                                       |
| Identifiant Cas_Reha+Cons(d) 🗹 Administrateur                                        |
| Général                                                                              |
| Actions                                                                              |
| Droits                                                                               |
| Menus                                                                                |
| Sorties document                                                                     |
| Erasmus                                                                              |
|                                                                                      |

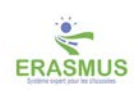

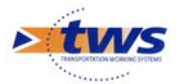

– Dépliez le bloc [Erasmus] :

| 🛓 Administration Erasmus 5 |                  |                                                                                      |
|----------------------------|------------------|--------------------------------------------------------------------------------------|
| Fichier ?                  |                  |                                                                                      |
| 🔹 🕂 🗙                      |                  | Général Droit bloc Droit class Droit odt Perspectives Listes de restriction Greffons |
| Nom                        | Profil           | Identification )                                                                     |
| Cas_Reha+Cons(d)           |                  |                                                                                      |
| 🚨 admin                    |                  | Identifiant Cas Reha+Cons(d) 📈 Administrateur                                        |
| Consultation               |                  |                                                                                      |
| 📥 e1                       | Cas_Reha+Cons(d) |                                                                                      |
| 📥 e2                       | Cas_Reha+Cons(d) | Général                                                                              |
| 🚢 erasmus                  | Cas_Reha+Cons(d) | Actions                                                                              |
| 🚨 erasmus2                 | Cas_Reha+Cons(d) |                                                                                      |
| 🚢 fm                       | Cas_Reha+Cons(d) | Droits                                                                               |
| 🚢 tws                      |                  | Menus                                                                                |
|                            |                  |                                                                                      |
|                            |                  | Sorties document                                                                     |
|                            |                  | Erasmus                                                                              |
|                            |                  |                                                                                      |
|                            |                  | Paramétrage courant LCPC-SETRA                                                       |
|                            |                  | V Paramètres avancés                                                                 |
|                            |                  | 🗹 Droit multi voies                                                                  |
|                            |                  | 🗹 Lancement en batch                                                                 |
|                            |                  | Voral d'entretien progressif                                                         |
|                            |                  | Changer parametrage courant                                                          |
|                            |                  | C Executer etools                                                                    |
|                            |                  |                                                                                      |

- Le « Paramétrage courant » désigne la base de connaissances à utiliser :
  - Affichez la liste déroulante associée :

| Erasmus                        |
|--------------------------------|
| Paramétrage courant LCPC-SETRA |
| ☑ Paramètres avancés           |
| C Innih multi volac            |

• Pour choisir la base de connaissances courante :

|                     | Erasmus              | $\supset$ |
|---------------------|----------------------|-----------|
| Paramétrage courant | LCPC-SETRA           |           |
| 🗹 Paramètres avan   | LCPC-SETRA<br>Michel |           |
| 🗹 Droit multi voies | St-Brieuc<br>Colas   |           |
| 🗹 Lancement en ba   | Rolf<br>VALIDATION   |           |
| 🗹 Droit d'entretien | Gel<br>DEPARTEMENT   |           |
| 🗹 Changer parame    | trage courant        |           |

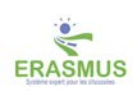